## 7.7 KTHIMI I PARAVE (DËFTESË KREDIJE)

Deri tani, kur bibliotekat duhet të kthejnë para nga arka dhe nuk është më e mundur të anulohej fatura, bibliotekat kryenin procedurën e kthimit të parave duke regjistruar një detyrim në një shumë negative dhe duke shlyer atë detyri duke futur një shumë negative. Ky opsion është çaktivizuar që nga instalimi i modulit të programit COBISS3/Huazimi, V6.4-02; ajo zëvendësohet nga mundësia e lëshimit të një dëftese kredie. Ky opsion është i disponueshëm në të gjitha bibliotekat, pavarësisht nëse ata përdorin një arkë tatimore apo jo. Nëse dëshironi t'ia ktheni paratë një anëtari, mund ta bëni në mënyrën e Procedura mëposhtme: 1. Gjeni faturën, ku futet shlyerja e detyrimeve, për të cilën dëshironi t'i ktheni paratë anëtarit. Mund ta bëni këtë në dy mënyrat e mëposhtme: gjeni një anëtar dhe më pas në detyrimet e tij dhe regjistrat e shlyerjes • (medota Regjistrimi dhe shlyerja e detyrimeve) gjeni faturën (butoni Vështrim në detyrimet e shlyera) dhe ngarkojeni atë në hapësirën e punës duke e theksuar atë dhe duke klikuar butonin Ngarko faturën. theksoni klasën Fatura, zgjidhni Kërko dhe më pas në dritaren e • kërkimit vendosni vlerën që po kërkoni në fushën përkatëse të kërkimit (p.sh. numri i faturës) 2. Theksoni faturën në hapësirën e punës dhe zgjidhni metodën Përgatit shënimin për huazimin. Do të hapet dritarja Shënimi për huazimin, ku do të shfaqen të dhënat në faturë dhe një listë e të gjithë njësive në faturë. 3. Theksoni njësinë për të cilën dëshironi të ktheni paratë dhe klikoni në butonin Shto njësi. Do të hapet dritarja Shënimi për huazimin, ku numri i njësive të njësisë së zgjedhur do të shfaqet si i paracaktuar. 4. Klikoni Në rregull. Nëse dëshironi të lëshoni një shënim për huazimin për më pak njësi, pastroni numrin dhe vendosni numrin përkatës të njësive të artikullit. Kthehuni në dritaren Shënimi për huazimin, ku shuma e parave që do t'i kthehet anëtarit shfaqet në "Totali për kthim". Nëse keni shtuar ndonjë nga njësitë gabimisht, hiqeni duke e theksuar në listën më poshtë dhe duke klikuar butonin **Hiq**. Nëse dëshironi të shtoni një njësi nga fatura e zgjedhur në shënimin e huazimit, përsëritni procedurën.

5. Ruani shënimin e huazimit dhe shtypeni duke klikuar në butonin Në rregull.

Nëse biblioteka juaj përdor arkën tatimore, shënimi për huazimin do t'i dërgohet DPT për verifikim.

Nëse dëshironi të anuloni krijimin shënimin e huazimit, klikoni në butonin **Anulo**.

I njëjti informacion si në faturën e lëshuar shfaqet në shënimin e huazimit dhe përveç këtyre, si referencë përdoren edhe numri i faturës, data dhe koha e lëshimit të faturës për të cilën është lëshuar shënimi i huazimit. Shumat shfaqen me një shenjë negative. Shënimet e huazimit numërohen sipas të njëjtit numërator si faturat. Emri i deklaratës së lëshuar anëtarit së bashku me paratë e kthyera është *SHËNIM I HUAZIMIT nr. <numri\_pasoja\_numri>. Lëshimi i shënimit të huazimit regjistrohet si një transaksion i veçantë (12 – kthimi i parave (shënimi i huazimit)),* i cili është gjithashtu i dukshëm kur rishikoni transaksionet në arkë te anëtari i zgjedhur.

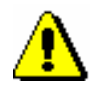

## Shënim:

Mund të krijoni një shënim huazimi vetëm në bazë të faturës që tashmë është dorëzuar te përdoruesi. Mund të krijoni disa shënime huazimi për një faturë, por shënimet e huazimit nuk duhet të kalojnë shumën totale të faturës.